2018.11.12版

## 東薬 ID による researchmap へのログイン方法

情報教育研究センター

researchmap に researchmap 独自の ログイン ID とパスワードではなく、Zimbra で利用され ている東薬 ID でログインできるようにする方法です.

1) researchmap の Web サイト (https://researchmap.jp/) にアクセスし,右上の [ログイン] ボタンをクリックする.

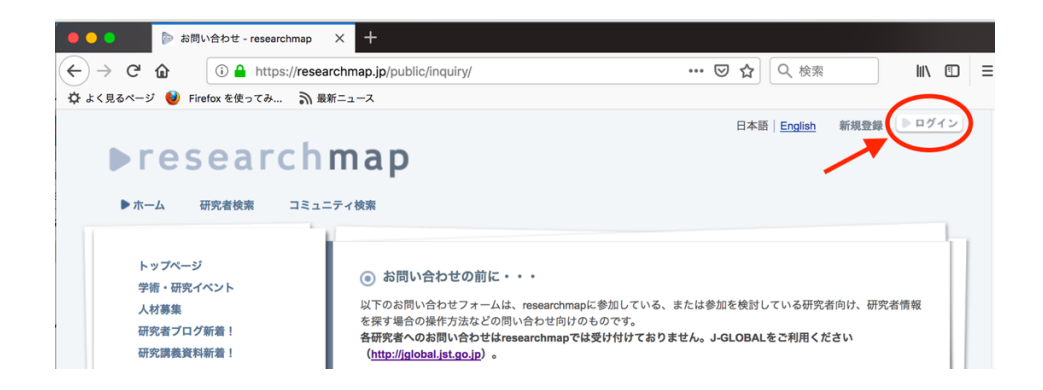

2) 「他の機関の IdP によるログイン」をクリックする.

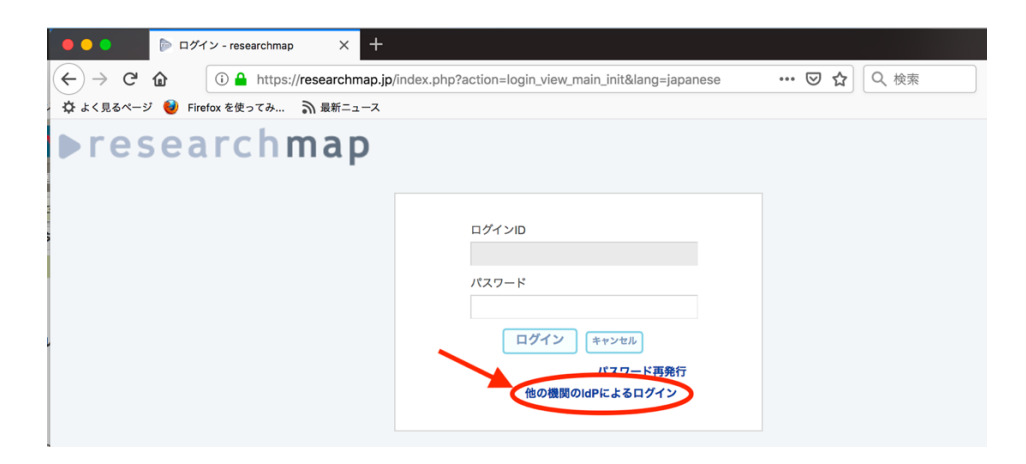

3)「所属機関」として「東京薬科大学」が表示されていたら、そのまま [選択] ボタンを クリックし、4)の認証画面に移動する. もしそうでないなら、「リセット」をクリックし、 「東京薬科大学」を選択してから、 [選択] ボタンをクリックする.

| ● ● ● ● トップページ - researchmap ><br>← → C 企 ① ① ▲ https://researc                                                                                                    | +<br>hmap.jp/index.php?active_center=login_view_main_dis                                                                                                    | … ♡☆ ◇ 検索                                                                               |  |
|----------------------------------------------------------------------------------------------------|----------------------------------------------------------------------------------------------------|-----------------------------------------------------------------------------------------|--|
| 🔅 よく見るページ 🔮 Firefox を使ってみ 🎧 最新ニュース                                                                                                    |                                                                                                    |                                                                                         |  |
| ► research                                                                                                    | map<br>=====                                                                                                    | 日本語   English 新規数録   ▶ログイン                                                              |  |
| <ul> <li>トップページ<br/>学術・研究イベント<br/>人材募集<br/>研究者プログ新着!<br/>研究課義資料新着!</li> <li>researchmapとは<br/>マニュアル・FAQ<br/>お問い合わせ</li> <li>サービ会利用規範約<br/>新規整算について</li> <li>研究者のみなさまへ</li> </ul> | この機会に口をまとめませんか?<br>増え続ける印の管理に困ってはいませんか?<br>学怒(Gakukhin)を使うと、大学やresearchmap等のDをまとめて管<br>あなたの所運機関もずでに学感のメンバーかもしれません。以下のひ<br>もしストに負所環境関地ない場合、ごちらを考すにはPの設定を行<br>繊関のはP管理者へお問い合わせください。<br>所属機関:<br>東京菜科大学<br>② ログインしたままにする | 履することができるようになります。<br>ストから確認することができます。<br>って下さい。IdPの設定代集については、費所<br>CRUNIO<br>また<br>2002 |  |

4) 東薬 ID (Zimbra や研究業績プロの ID) の「ユーザ名」と「パスワード」を,それぞれ Web ページ該当する箇所に入力し, [Login] ボタンをクリックする.

| Web Login Service X +                                                                                                 |                                       |  |  |
|----------------------------------------------------------------------------------------------------|---------------------------------------|--|--|
| ← → C û î ≜ https://idp.toyaku.ac.jp/idp/                                                                             | profile/SAML2/Redirect/SSO;jsessionic |  |  |
| 🌣 よく見るページ 😻 Firefox を使ってみ 🔊 最新ニュース                                                                                    |                                       |  |  |
| 泰 東京薬科大学<br>Totyo University of Pharmacy and Life Sciences                                                            |                                       |  |  |
| Username                                                                                                    |                                       |  |  |
|                                                                                                    | > Forgot your password?               |  |  |
| Password                                                                                                    | > Need Help?                          |  |  |
| ••••••                                                                                                    |                                       |  |  |
| Don't Remember Login                                                                                                  |                                       |  |  |
| <ul> <li>Clear prior granting of permission<br/>for release of your information to this<br/>service.</li> </ul>       |                                       |  |  |
| Login                                                                                                    |                                       |  |  |
| researchmapは研究者の実績情報が研究者自身<br>で簡単に管理できるサイトです。研究ホームペー<br>ジを公開することができ、経歴・研究分野・研究<br>キーワード、論文リスト・講演リストなどを発信<br>することができます |                                       |  |  |

5) あなたの個人情報(researchmap では電子メールアドレスのみ)を researchmap の運営 組織である(独)科学技術振興機構に送信して良いかを尋ねてくるので,「Ask me again if information changes」を選択した後, [Accept] をクリックする.

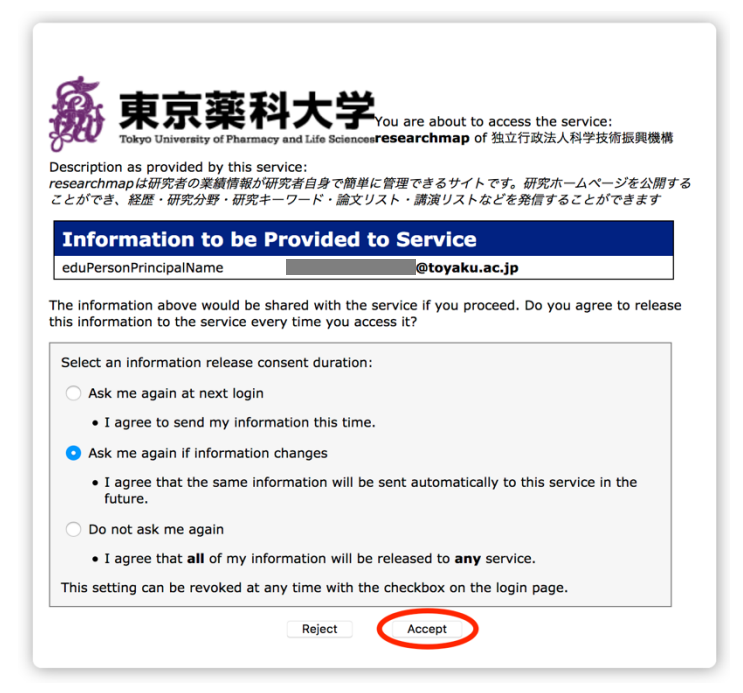

6)最初のログイン時に限り, researchmapの ID との連携を下図のように尋ねてきますので, researchmap 独自のログイン ID とパスワードをそれぞれ入力し, [ログイン] をクリックする.

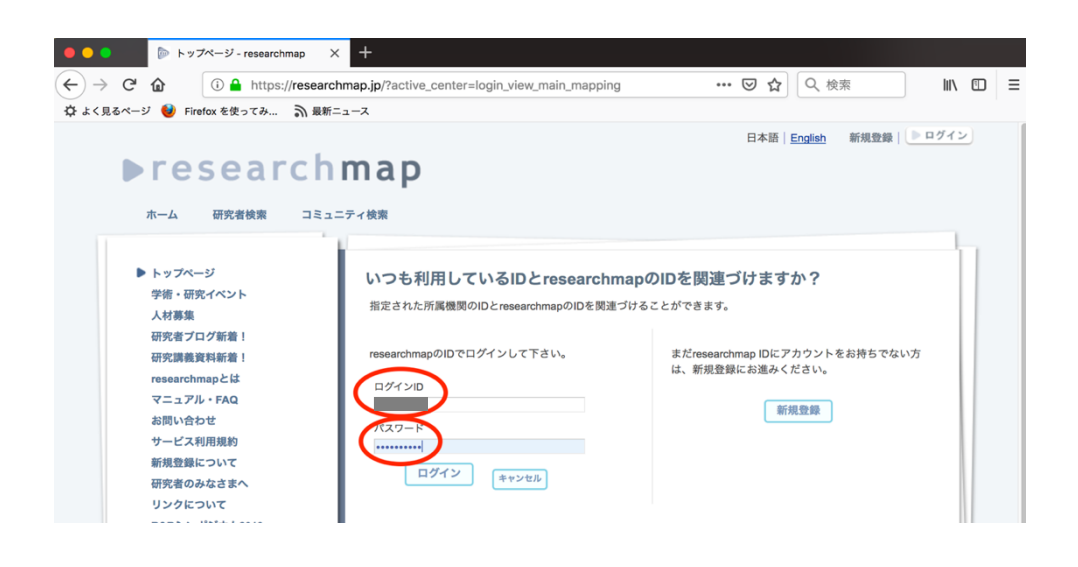

7) 次回からは上記の 1)~4)の手順で「他の機関の IdP によるログイン」を選択することで、東薬 ID にて researchmap.jp にログインすることができる.